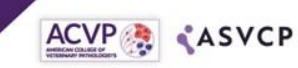

## WSI Hosting for Mystery Slide Sessions Provided by Inotiv

ACVP · ASVCP 2023

ΑΝΝυΑΙ

EETINC

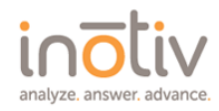

## **Useful Image Viewer Information**

- Session images are hosted on the cloud based Concentriq platform and are viewable on any device with an active internet connection (computer, laptop, tablet, or mobile device).
- Modern browsers (Chrome, Edge, Firefox, or Safari) are required to use the image viewer in Concentriq.
- While tablets or mobile devices load Concentriq with no issues, they provide the best viewing experience when used in Landscape mode.
- Clicking on the three parallel lines next to the image list will minimize the list, providing a larger viewing space.
- Image metadata can be viewed by pressing the "M" key on a keyboard, or by clicking on the clipboard icon in ribbon.
- Image magnification can be adjusted using any of the following methods:
  - Clicking the pre-set objective points in the drop-down menu at the top right of the image area.
  - Mouse scroll wheel.
  - The +/- keys on the keyboard.
  - Using a two-finger spread gesture on a tablet or mobile device.
  - The magnifying glass icons in the toolbar.
    - To reset zoom, press "0" on the keyboard, click the house icon in the toolbar, or use a two-finger pinch gesture on a tablet or mobile device.
- Move around images using any of the following methods:
  - Click and hold the mouse button while moving the cursor.
  - The arrow keys on the keyboard.
  - A single touch and hold while moving on a tablet or mobile device.
- Image rotation can be adjusted by clicking the rotation icon then clicking and rotating around the circle or by typing a rotation degree.
- Additional viewer panes can be added using any of the following methods:
  - SHIFT + the "+" key on the keyboard.
  - The monitor icon in the toolbar.
  - SHIFT + the "-" key on the keyboard will also close the active viewer panel.
    - The viewer panel with the blue outline is the active or primary viewer panel
  - Up to 9 images can be selected at once for simultaneous viewing.
    - The viewer panel with the blue outline is the active or primary viewer panel.
      When multiple viewer panels are implemented, a link icon will appear in the upper right.
  - When multiple viewer panels are implemented, a link icon will appear in the upper right corner of each viewer panel.
    - The link icon on the left allows the viewer panels to be linked together, synchronizing image manipulations such as magnification, movement, or rotation.
    - Click the "X" in the viewing panel to close the desired panel.